保護者 様

柏市立豊四季中学校 校長 野口 好美

1人1台端末持ち帰りにおける家庭でのインターネット接続確認のお願い

初夏の候,保護者の皆さまにおかれましては,ますますご健勝のこととお喜び申し上げます。 日ごろより本校の教育活動にご理解とご協力を賜り,感謝を申し上げます。 さて,過日お知らせしましたとおり,夏季休業からの1人1台端末の持ち帰りに向けて,一

時的に端末を持ち帰り、御家庭でのインターネット環境に接続できるかを確認します。 つきましては、下記のとおり実施して参りますので、よろしくお願いいたします。

記

- 日程 令和3年6月25日(金)放課後 自宅へ持ち帰り,接続し課題を行う 令和3年6月28日(月)登校時 学校へ持ってくる
- 2 持ち帰る製品
  - ・Chromebook 1台
     ・充電アダプター1個
     ※管理番号が端末それぞれに貼ってあります
- 3 接続の確認方法

別紙1「Chromebook の Wi-Fi への接続について」,別紙2「オンラインドリルについて」 を参照の上,持ち帰った端末を各家庭でインターネットに接続し,その端末を使って裏面に 記載されている課題に生徒が取り組む。

※家庭のPCやタブレットではなく,持ち帰った端末を使い課題に取り組んでください。 ※接続確認のための課題なので,課題の正答率などによって成績に影響しません。

4 報告

インターネットに接続できて,課題に取り組めた場合は,学校からドリルの履歴を確認で きるので報告は必要ありません。

**インターネットに接続できなかった場合には**,別紙3「インターネット接続不可報告書」 に必要事項を記入し,令和3年6月28日(月)にご提出ください。

- 5 その他
  - (1)1人1台の端末は、当該生徒のアドレスとパスワードのみログインができます。生徒 専用のものですので、保護者の方の利用はご遠慮ください。
  - (2)機器等は通学カバンに入れて持ち帰ります。
  - (3) 夏期休業からの持ち帰りにおける家庭での活用方法やルール等の詳細については,後 日文書にてお知らせします。
  - (4)家庭でのインターネット環境に接続できない場合には、ご家庭で契約されている関連 会社にお問い合わせをし、ご確認いただいた上で報告書の提出をお願いいたします。
  - (5) 現時点でインターネット接続環境のないご家庭については,環境整備についてご準備 を進めていただくようお願いいたします。

なお,就学援助世帯(生活保護世帯も含む)でインターネット接続環境のないご家庭 については,モバイルWi-Fiルーターの貸出を行っておりますので,まだ申請されて いないご家庭につきましては、学校までご連絡ください。

- (6)学校外での使用におけるフィルタリング(アクセス制限)については、現在夏季休業からの使用に向けて調整段階であるため、接続確認時にはフィルタリングが十分に設定されておりません。今回は接続確認のための持ち帰りとなるため、接続確認以外の目的で使用しないように学校でも十分に指導して参りますが、ご家庭でもお子様とご確認ください。
- (7)端末については、外部からの衝撃にある程度耐えうるものとなってはおりますが、大切に使うように学校では指導しております。ご家庭での管理についてもお子様と確認いただければと思います。また、通常の利用での故障等は保守の対象となっております。
   (8)その他ご不明な点がございましたら、学校までお問い合せください。
- 6 オンラインドリルの課題
  - (1) 1学年 数学「ベーシックドリル」の1-1「正の数・負の数1」に取り組む。
  - (2) 2学年 数学「ベーシックドリル」の1-1「式の計算1」に取り組む。
  - (3) 3学年 数学「ベーシックドリル」の1-1「因数分解1」に取り組む。
     ※ もっとやりたい人は別の教科の問題に取り組んだり,先に進めたりしてもかまいません。

## Chromebook の自宅 WiFi への接続について

### ■事前準備

ご自宅の WiFi の設定情報をご確認ください WiFi(SSID)名 \_\_\_\_\_ パスワード

#### ■WiFi 接続

①ログイン画面の右下の時刻のところ(ステータス領域ボックス)をタップします
 ②WiFiのマークをタップします

③ネットワークの中から、ご自宅の WiFi(SSID)名をタップします

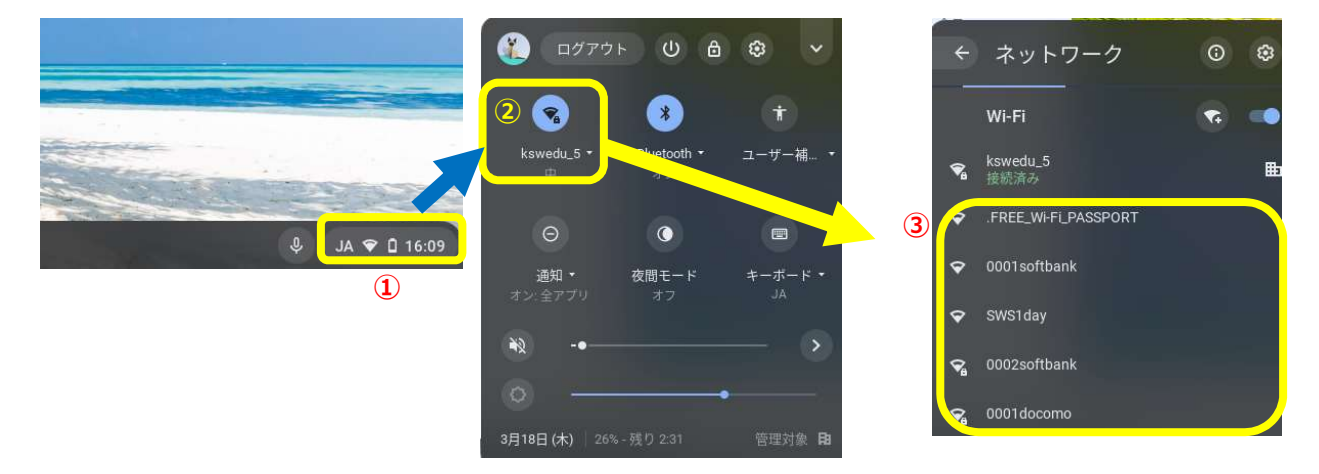

④パスワードの入力画面にかわるので、ご自宅のパスワードを入力

#### ⑤終わったら接続をタップします

| Wi-Fi ネットワークへの接続               |    |                   |
|--------------------------------|----|-------------------|
| SSID                           |    | ※ご自宅の WiFi 環境によって |
| pigrets3                       |    | 設定が異なる場合があります     |
| セキュリティ                         |    |                   |
| PSK(WPA または RSN)               | *  |                   |
| <i>К</i> 27-к (4)              |    |                   |
|                                | O  |                   |
|                                |    |                   |
| このテバイスの他のユーサーにこのネットワークの使用を許可する | 5  |                   |
| キャンセル                          | 接続 |                   |

別紙2

オンラインドリルについて

- 1 別紙1を見ながら、家庭のWi-Fiやスマホのデザリングで、インターネットに接続 してください。

クリックする

3 画面右側の「豊四季中学校」をクリックしてください。

豊四季中学校

- 4 「スタートボタン」をクリックしてください。
- 5 学校で配付されたカードに 記載されている「学年」と 「組」を選択し、「出席番号」 と「パスワード」を入力し、 「OK」ボタンをクリックして ください。

7

| ▲ ログイン画面       |
|----------------|
| 学年(がくねん)・組(くみ) |
| 北席番号           |
|                |
| OK             |
| ドリルパーク         |

スタート

「放課後用をスタート」を選択してください。

6 「ドリルパーク」を選択してください。

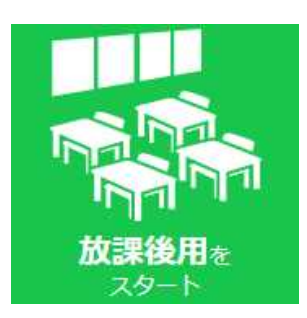

- 8 利き手を選択してください。(2回目以降は表示されません。)
- 9 「数学ベーシックドリル」を選択して ください。
- 10
   1 を選択してください。
   (2回目以降は省略されます。)
- 11 1-1の「スタート」をクリックしてくだ さい。(2回目以降は「スタート」ではなく 「もう1回」に変わります。)
  ※ 右図は1年生用です。 2年生用は「式の計算1」、 3年生用は「因数分解1」となります。

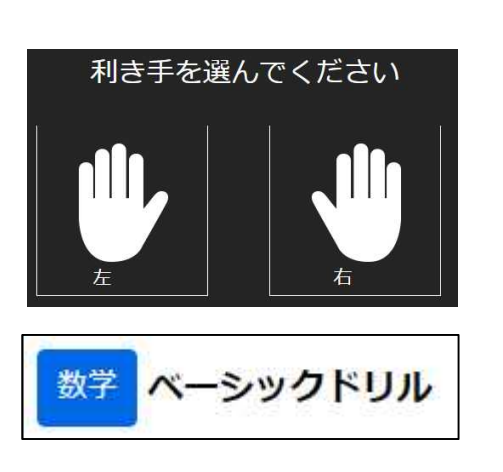

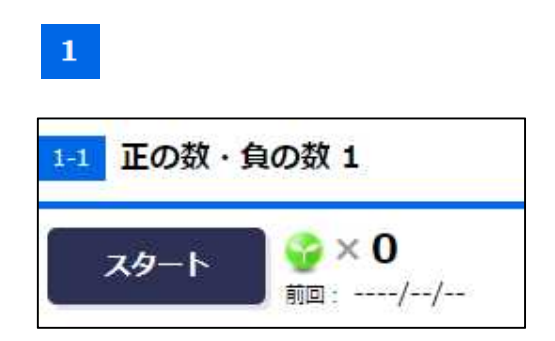

- 12 問題を解く。今回は接続確認のための課題なので、課題の正答率などによって成績に 影響しません。
- 13 もっとやりたい人は別の教科の問題をやったり、先に進めたりしてもかまいません。

【 終了するとき 】

- 14 画面右上の「戻る」ボタンをクリックしてください。
- 15 画面右上の「トップ」ボタンをクリックしてください。
- 16 画面右上の「ログアウト」ボタンをクリックしてください。
- 17 「けってい」ボタンをクリックしてください。

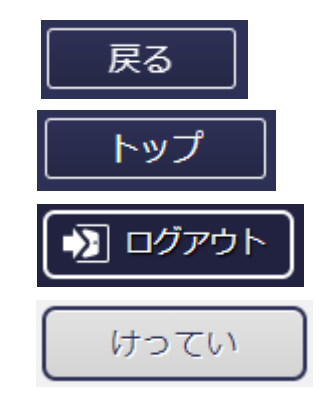

ご協力ありがとうございました。

別紙3

インターネット接続不可報告書

( )年( )組( )番生徒氏名(

<mark>インターネットに接続できなかった家庭のみ,</mark> 6月28日(月)に学校へ提出してください。

# インターネットに接続<u>できませんでした</u>

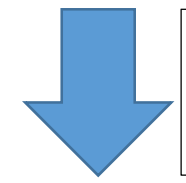

※ご家庭にあるインターネット環境に接続できない場合には、ご家庭で契約されている関連会社にお問合せをし、ご確認ください

)

「接続できなかった」理由として該当するものに〇を付けてください。

| ① インターネットを接続する環境がありません。                              |
|------------------------------------------------------|
| ② インターネットに接続する環境(光回線)はあり、接続確認しましたが、接続できませんでした。       |
| ③ インターネットに接続する環境 (モバイルWi-Fiルータ                       |
| 一/ はあり, 接続確認しましたが, 接続できませんでした。                       |
| ④ インターネットに接続する環境(スマホのテザリング)はあり,接続確認しましたが,接続できませんでした。 |